## iTunes Restore (PC)

Last verified by Andrew Snodgrass on 05-03-2023

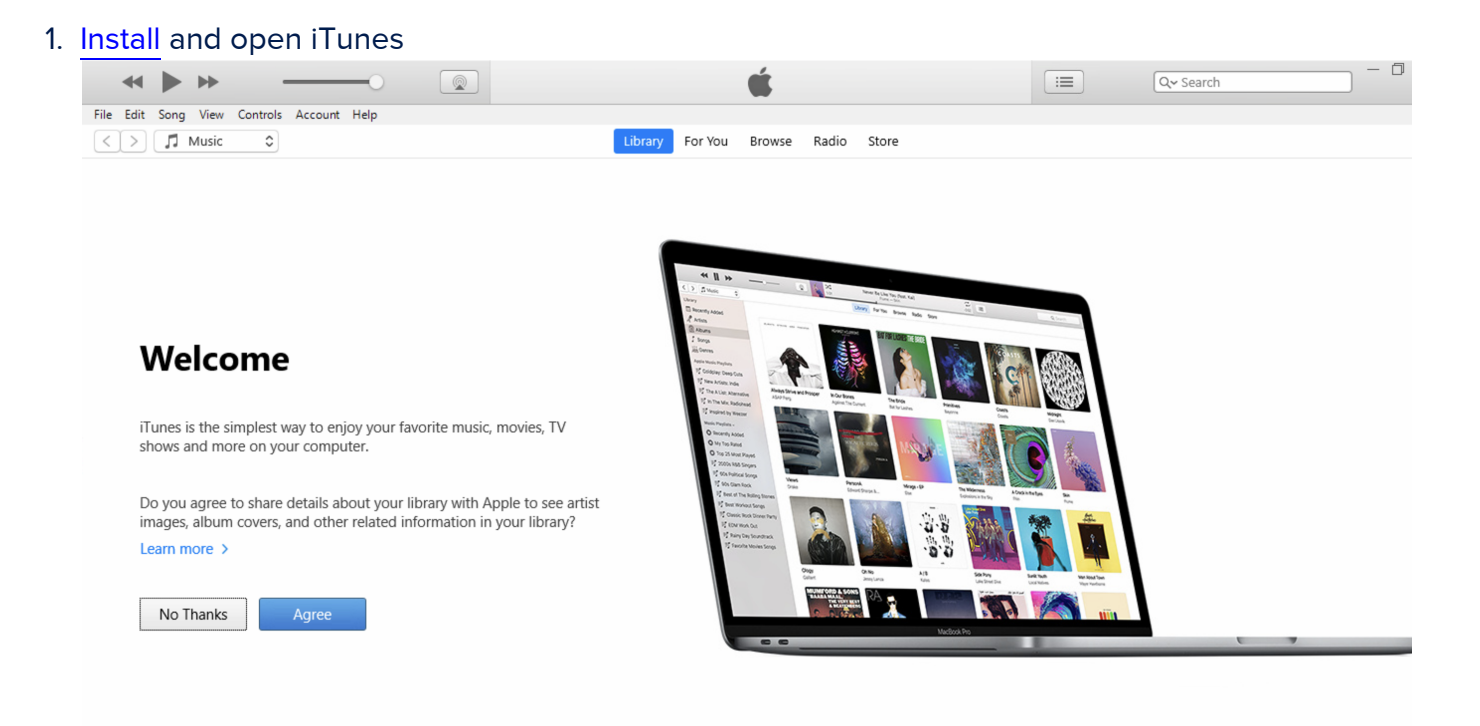

2. Connect the iPad to a PC using a USB to lightning cable.

3. Put the iPad into recovery mode by holding the home button and the power button.

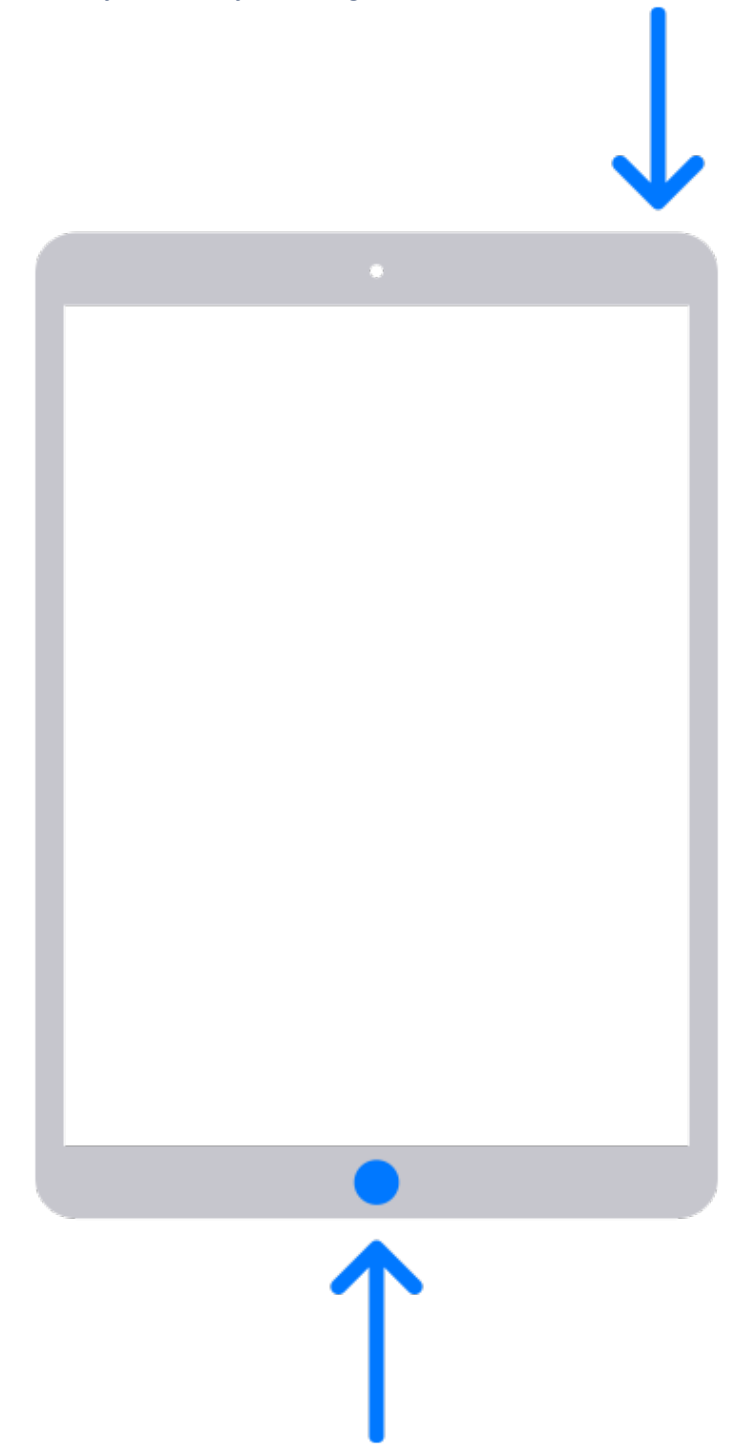

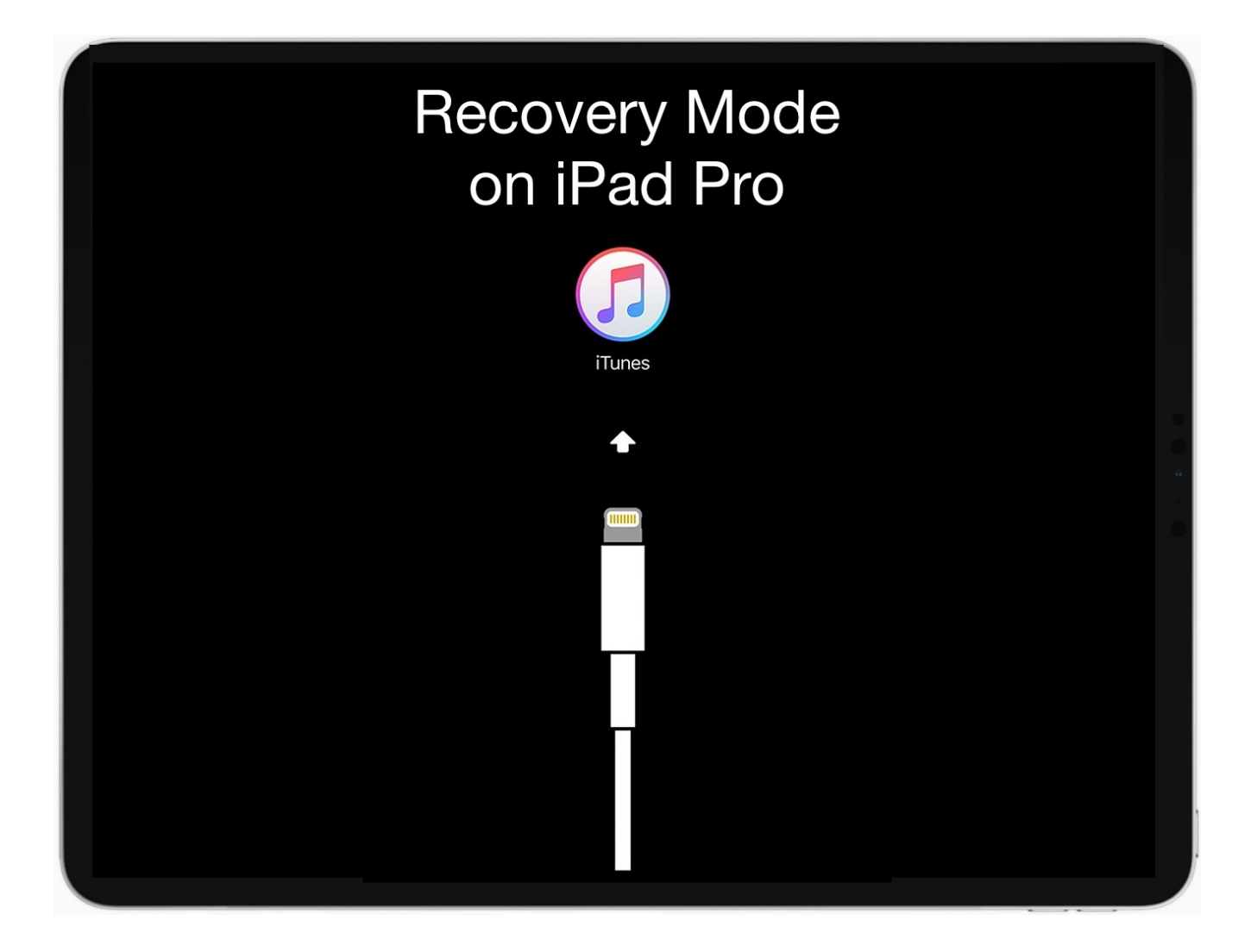

4. iTunes will then prompt if you want to Update or Restore. Click Restore.

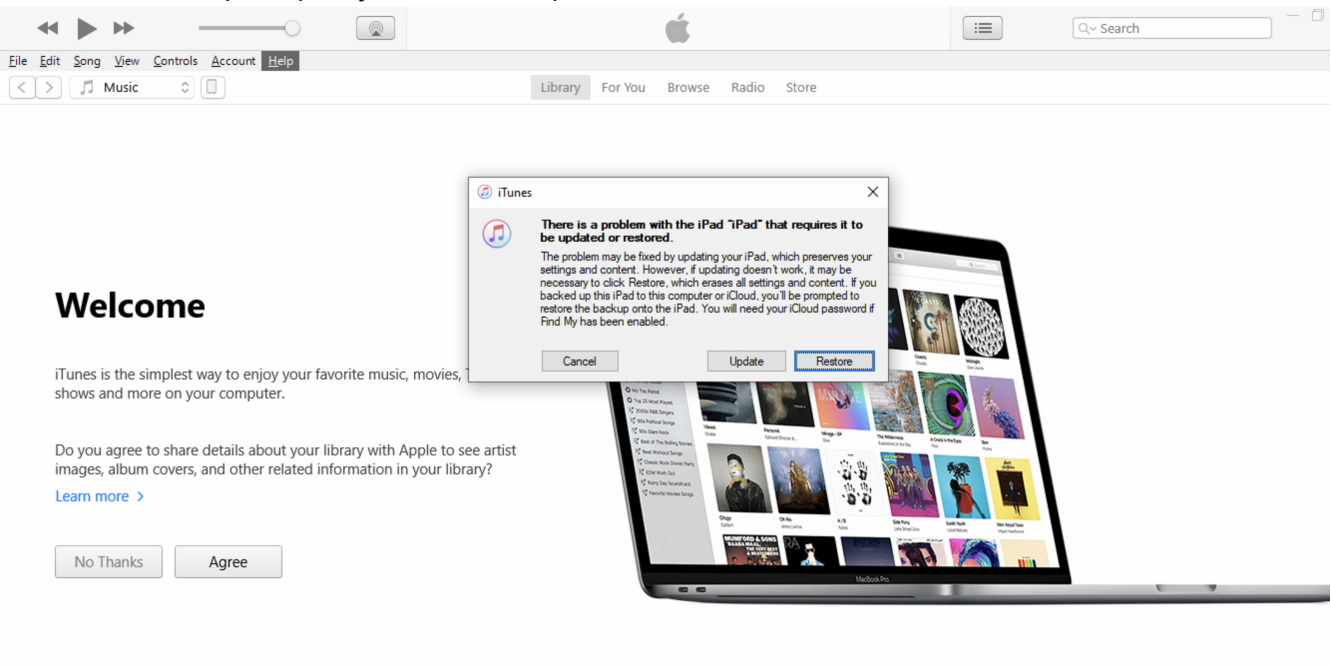

5. You will then be prompted again if you are sure you want to restore. Click Restore and Update.

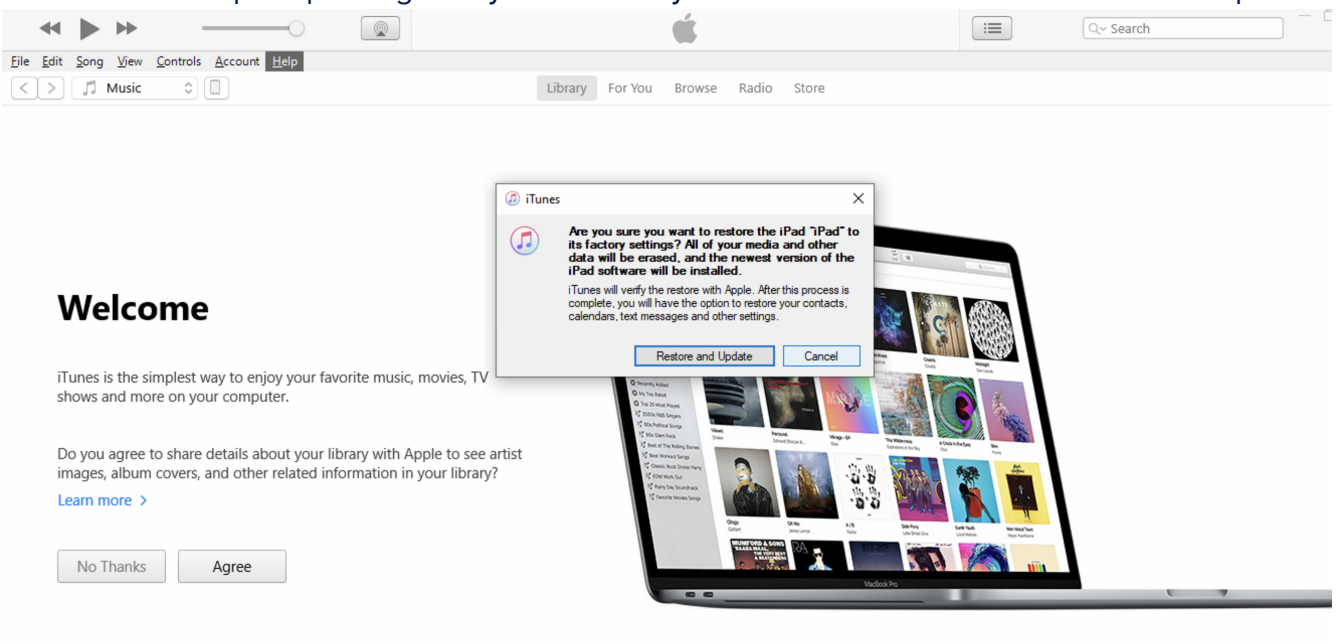

## 6. Click Next on the Update screen.

| <b>∢ ▶ ≫</b> ——○                                                                             |                                                                                                    | :=     | Q~ Search |  |
|----------------------------------------------------------------------------------------------|----------------------------------------------------------------------------------------------------|--------|-----------|--|
| <u>File Edit Song View Controls Account Help</u>                                             |                                                                                                    |        |           |  |
| < > 🞵 Music 🗘 🔲                                                                              | D iPad Software Update                                                                                                    | ×      |           |  |
|                                                                                              | This update provides important bug fixes and security updates for your iPad including: <ul> <li>Pushing hands emoji does not show skin tone variations</li> <li>Siri does not respond in some cases</li> </ul> Some features may not be available for all regions or on all Apple devices. For informative the security content of Apple software updates, please visit this website: | ion on |           |  |
| Welcome                                                                                      |                                                                                                    |        |           |  |
| iTunes is the simplest way to enjoy your fave<br>shows and more on your computer.            |                                                                                                    |        |           |  |
| Do you agree to share details about your lib<br>images, album covers, and other related info |                                                                                                    |        |           |  |
| Learn more >                                                                                 |                                                                                                    |        |           |  |
| No Thanks Agree                                                                              | Save Next Ca                                                                                                    | ancel  |           |  |

## 7. Click Agree on the license agreement.

| <b>↔ ► ► </b>                                                                                |                                                                                                    | - 0 |
|----------------------------------------------------------------------------------------------|----------------------------------------------------------------------------------------------------|-----|
| <u>File Edit Song View Controls Account Help</u>                                             |                                                                                                    |     |
| < > Music 🗘 🔲                                                                                | Ø iPad Software Update                                                                                                    |     |
|                                                                                              | Safety Info: Read all safety information before use: www.apple.com/support/manuals/ipad                                                                                                    |     |
|                                                                                              | ENGLISH                                                                                                    |     |
|                                                                                              | IMPORTANT: BY USING YOUR IPHONE, IPAD OR IPOD TOUCH ("DEVICE"), YOU ARE AGREEING TO<br>BE BOUND BY THE FOLLOWING TERMS:                                                                                                    |     |
|                                                                                              | A. APPLE IOS AND IPadOS SOFTWARE LICENSE AGREEMENT<br>B. APPLE PAY SUPPLEMENTAL TERMS<br>C. NOTICES FROM APPLE                                                                                                    |     |
| Welcome                                                                                      | APPLE INC<br>IOS AND IPAOOS SOFTWARE LICENSE AGREEMENT<br>Single Use License                                                                                                    |     |
| iTunes is the simplest way to enjoy your fave<br>shows and more on your computer.            | PLEASE READ THIS SOFTWARE LICENSE AGREEMENT ("LICENSE") CAREFULLY BEFORE USING<br>YOUR DEVICE OR DOWNLOADING THE SOFTWARE UPDATE ACCOMPANYING THIS LICENSE. BY<br>USING YOUR DEVICE OR DOWNLOADING A SOFTWARE UPDATE, AS APPLICABLE, YOU ARE<br>AGREEING TO BE BOUND BY THE TERMS OF THIS LICENSE. IF YOU DO NOT AGREE TO THE TERMS<br>OF THIS LICENSE, DO NOT USE THE DEVICE OR DOWNLOAD THE SOFTWARE UPDATE |     |
| Do you agree to share details about your lib<br>images, album covers, and other related info | IF YOU HAVE RECENTLY PURCHASED A DEVICE AND YOU DO NOT AGREE TO THE TERMS OF THE<br>LICENSE, YOU MAY RETURN THE DEVICE WITHIN THE RETURN PERIOD TO THE APPLE STORE OR                                                                                                    |     |
| Learn more >                                                                                 | AUTHORIZED DISTRIBUTOR WHERE YOU OBTAINED IT FOR A REFUND, SUBJECT TO APPLE'S<br>RETURN POLICY FOUND AT <https: legal="" sales-support="" www.apple.com=""></https:> .                                                                                                    |     |
|                                                                                              | 1. General                                                                                                    |     |
| No Thanks Agree                                                                              | Save Agree Decline tiit                                                                                                    |     |
|                                                                                              |                                                                                                    |     |

8. iTunes will start downloading the update.

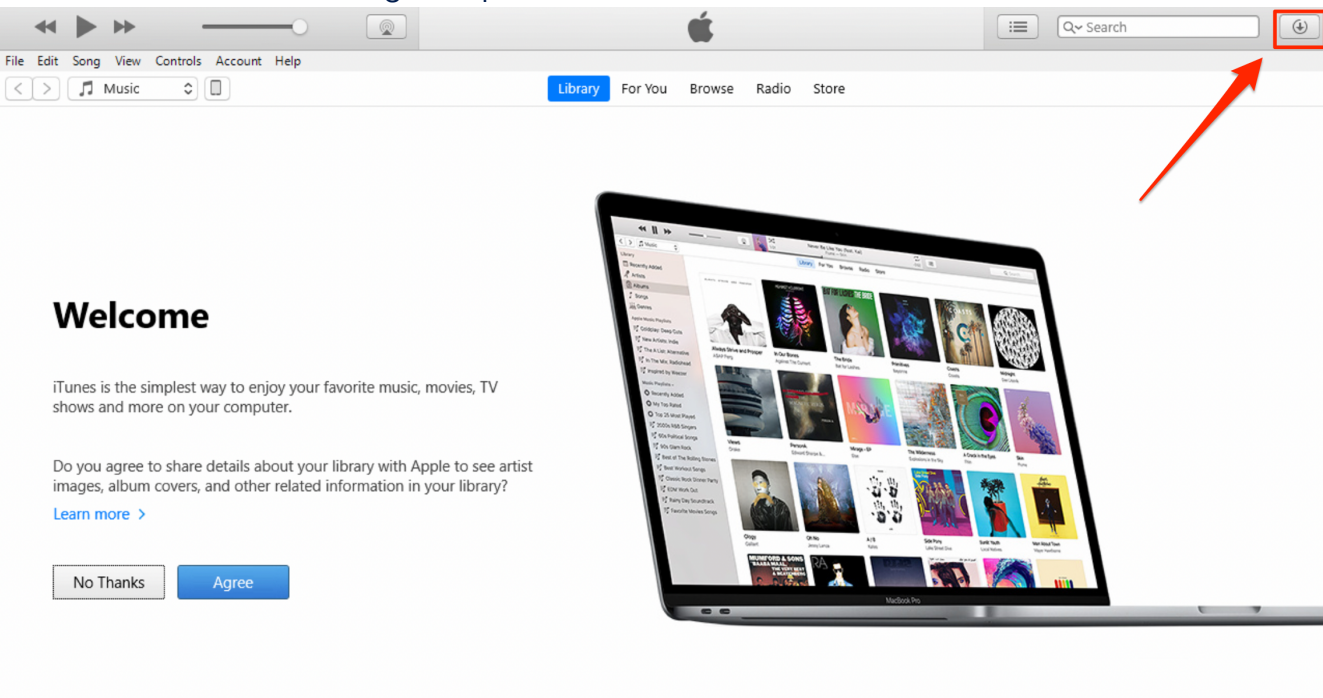

#### If you click on the download button you can see the download progress.

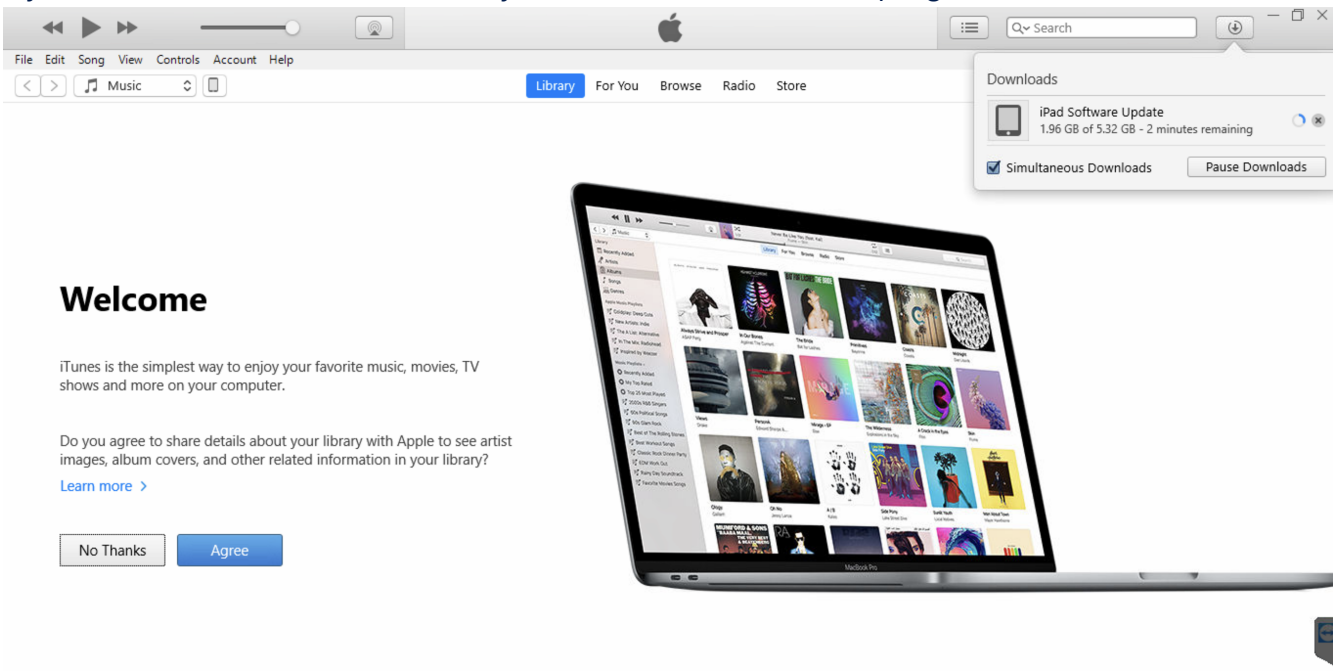

#### 9. Next iTunes will extract the iPad Software Update.

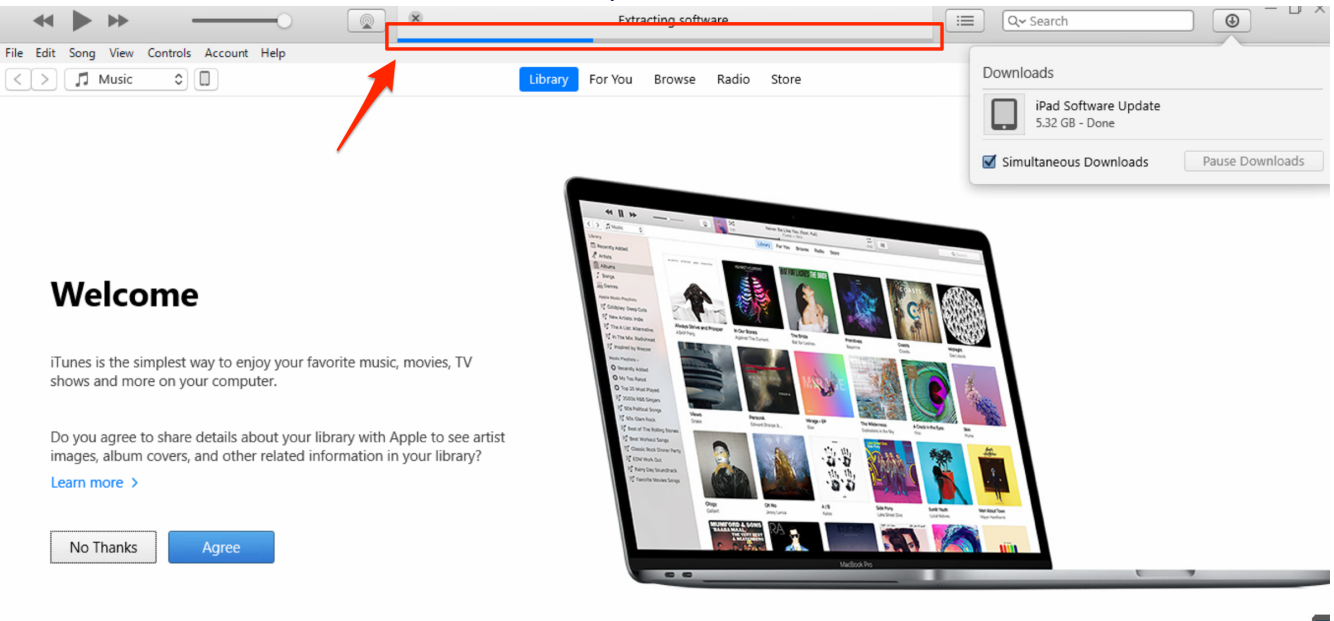

#### 10. iTunes will then prepare and restore the iPad.

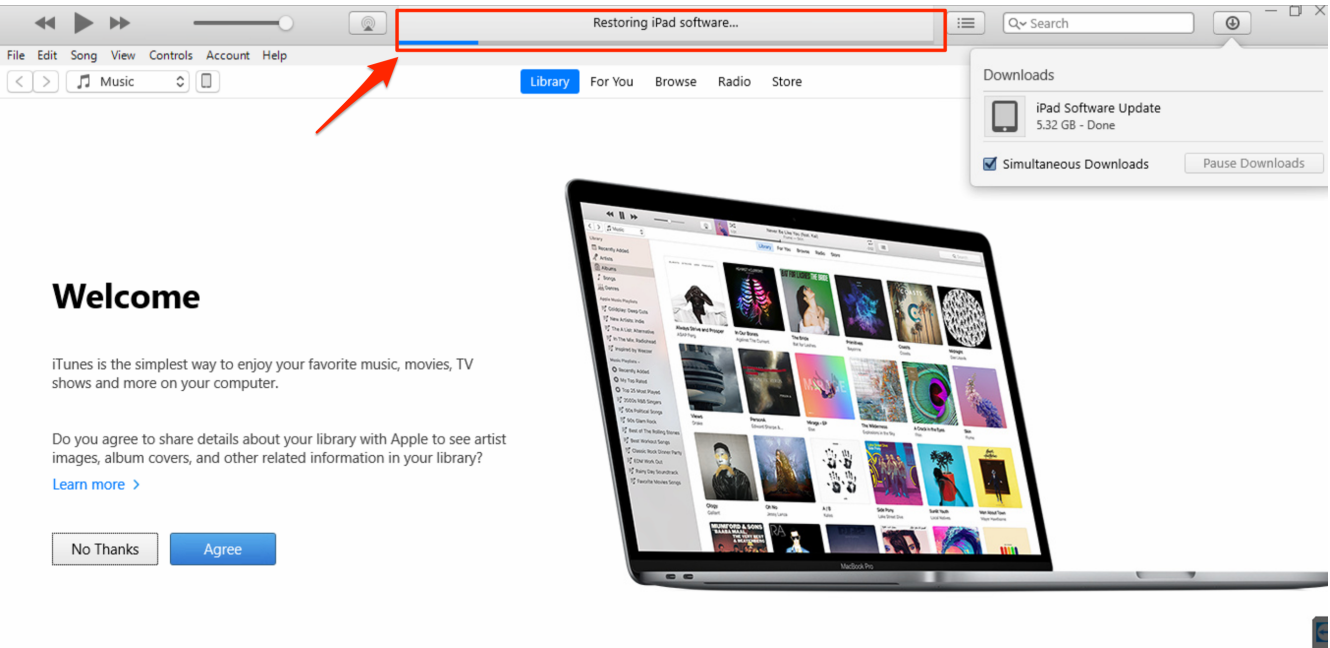

11. The iPad will display a progress bar while restoring.

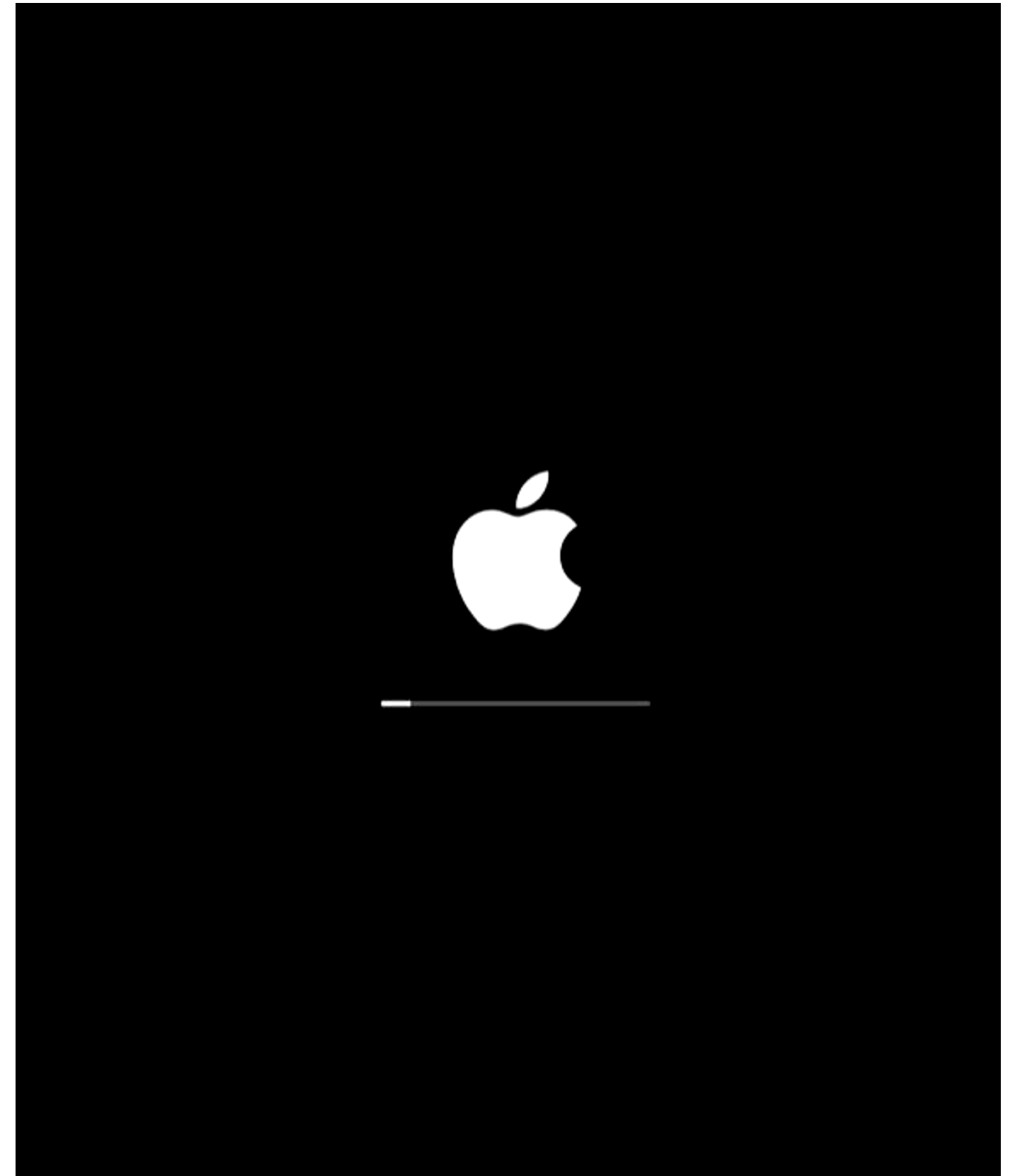

12. Once the iPad is done restoring, it will restart at the language selection screen, push the home button.

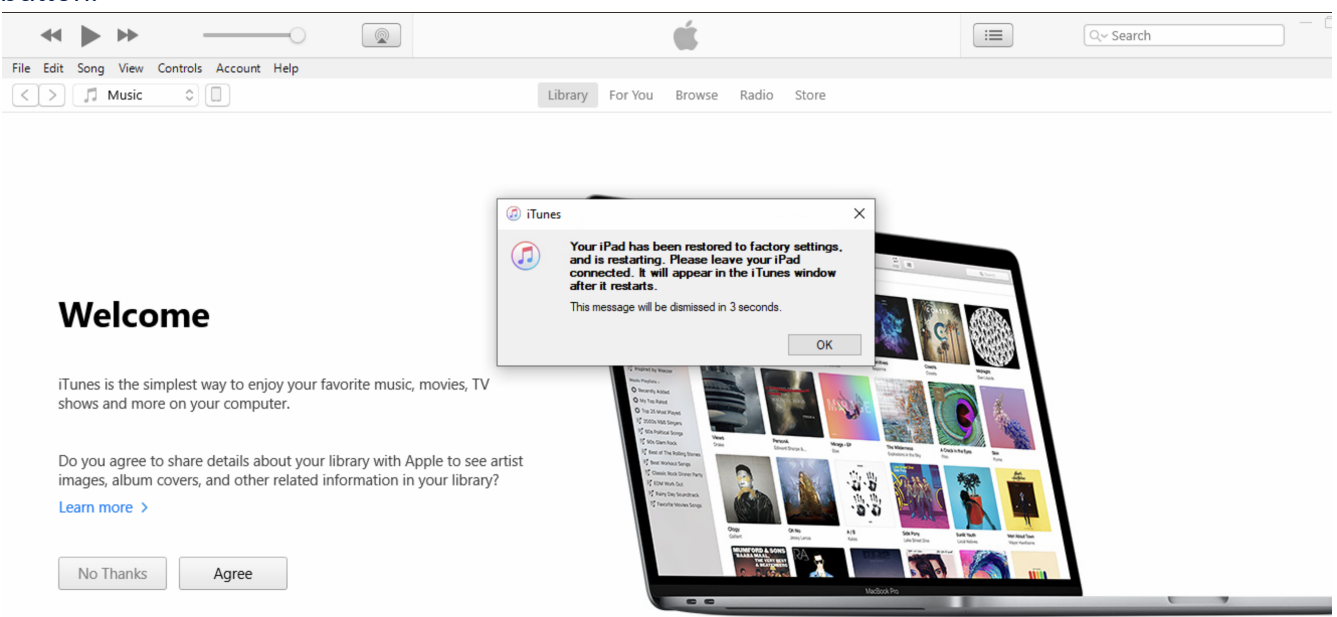

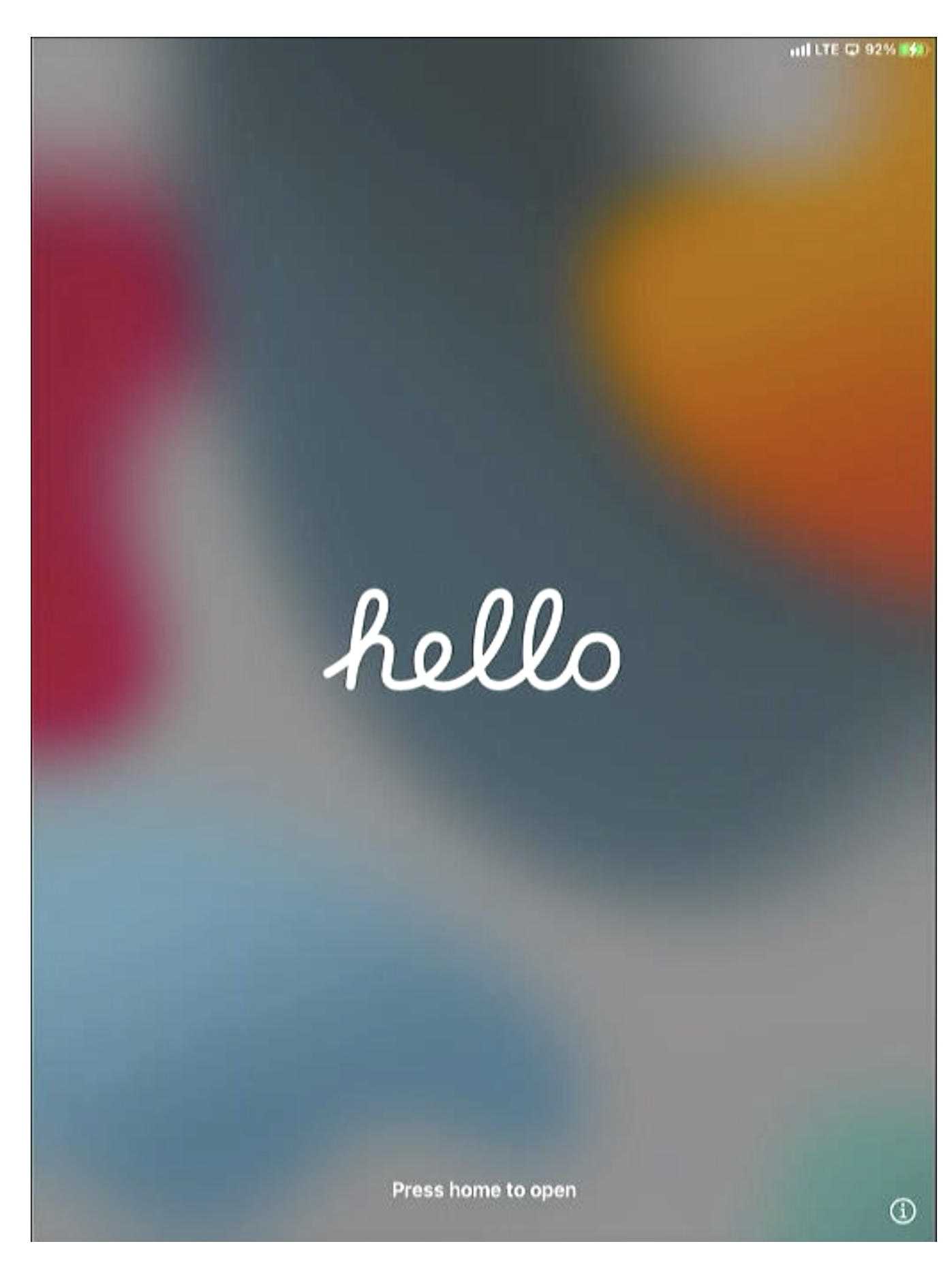

## 13. Select English.

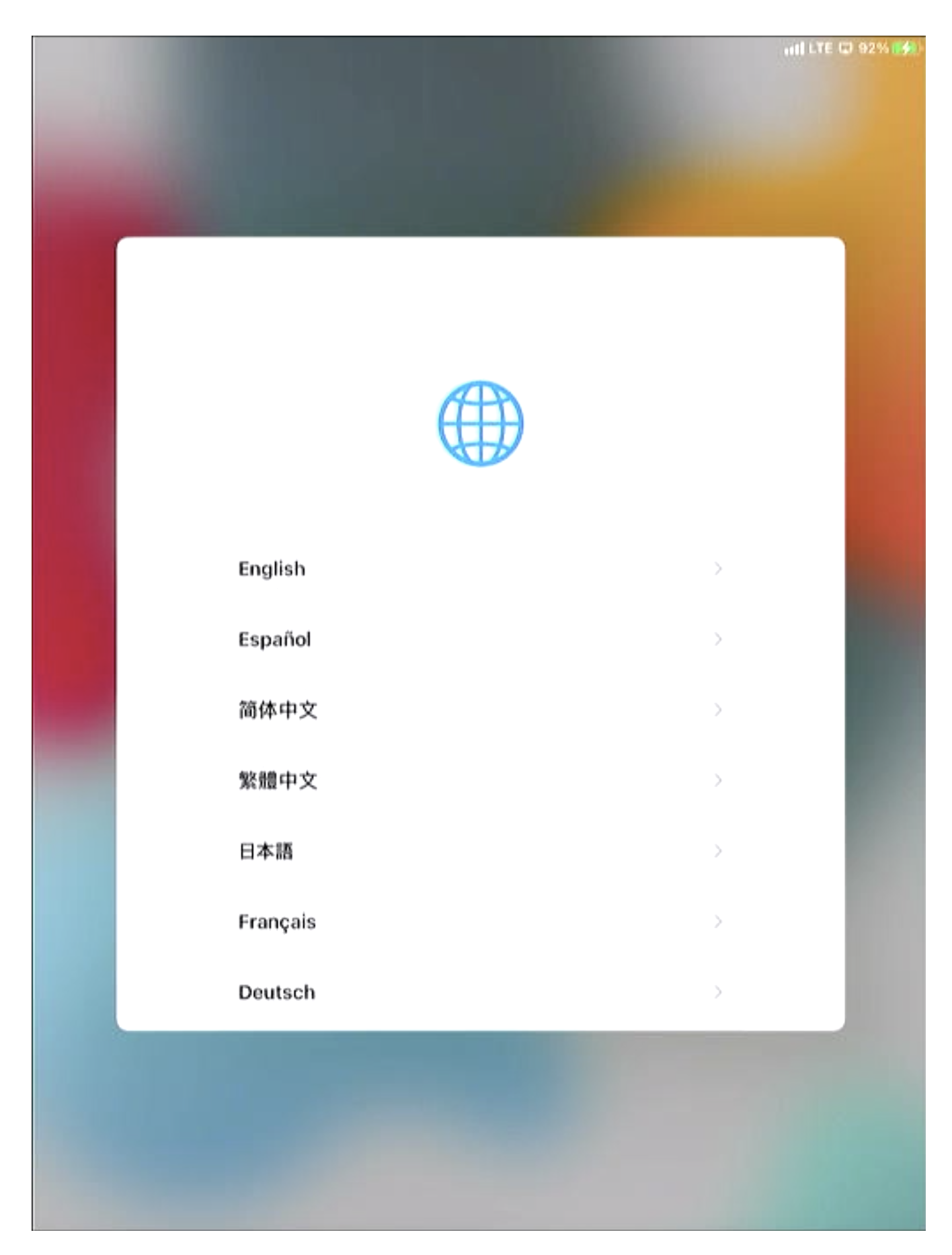

#### 14. Select United States.

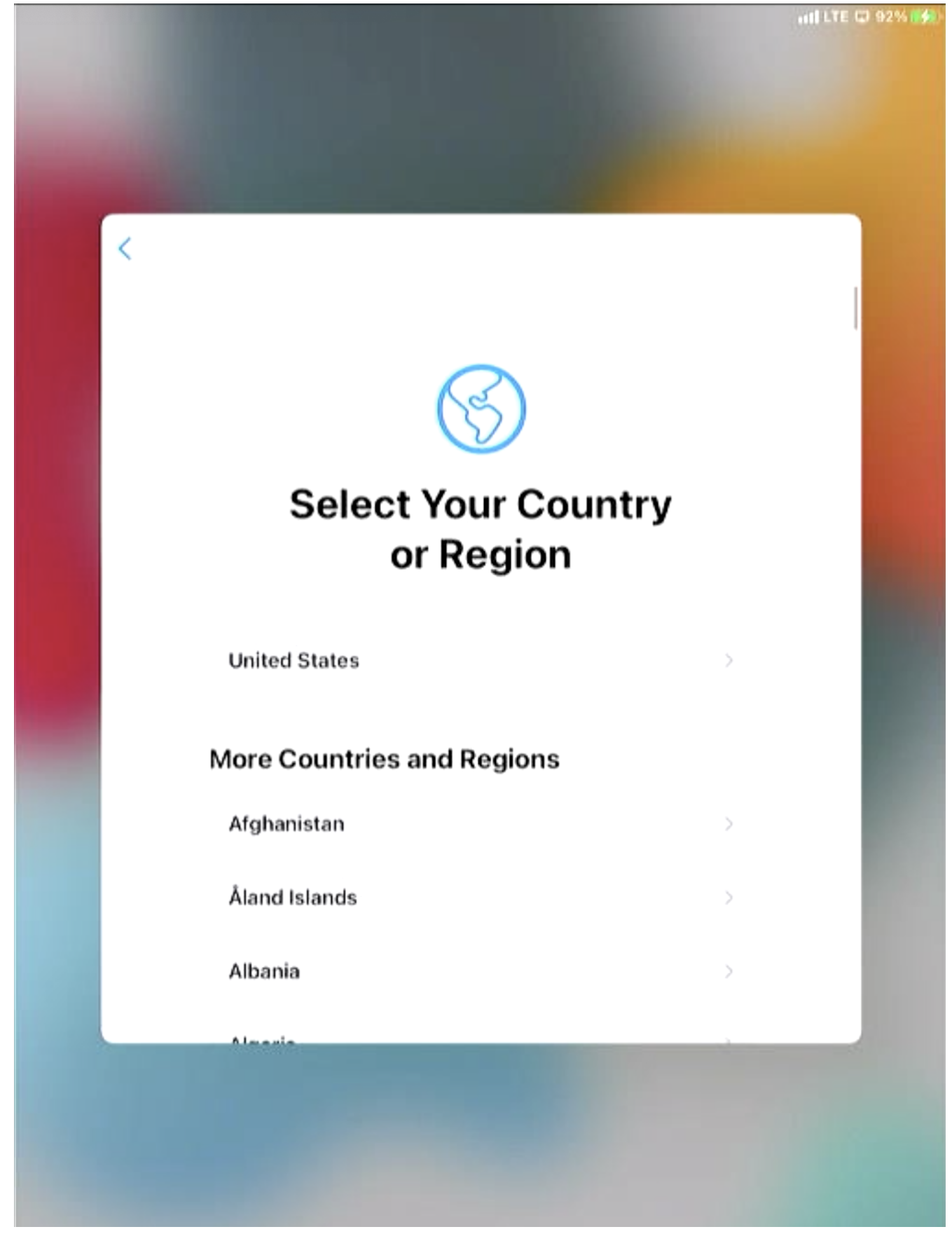

15. Select Set Up Manually.

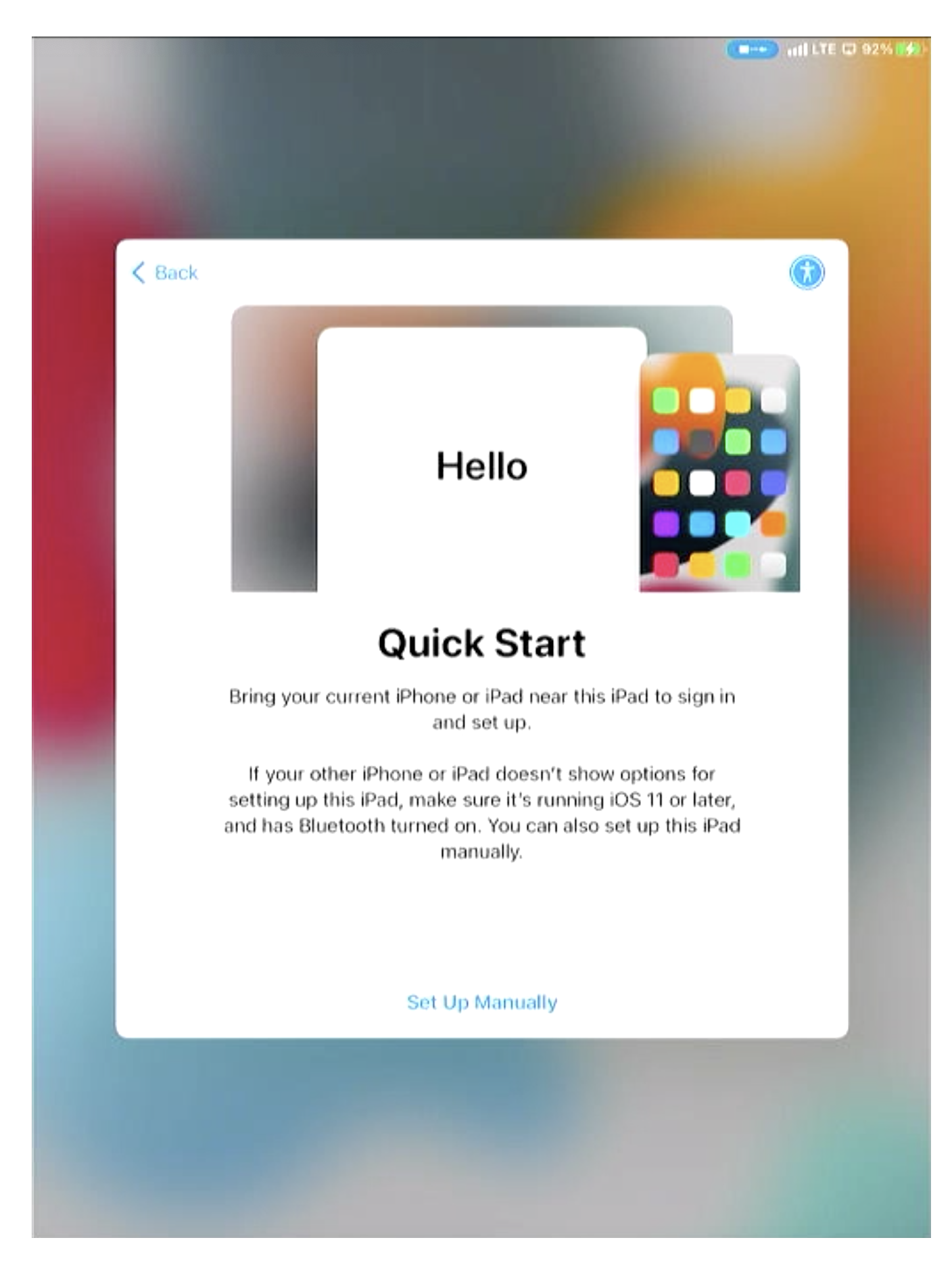

16. On the Wi-Fi network selection screen, scroll to the bottom and select use cellular. **DO NOT CONNECT TO THE FUELCLOUD WI-FI NETWORK.** 

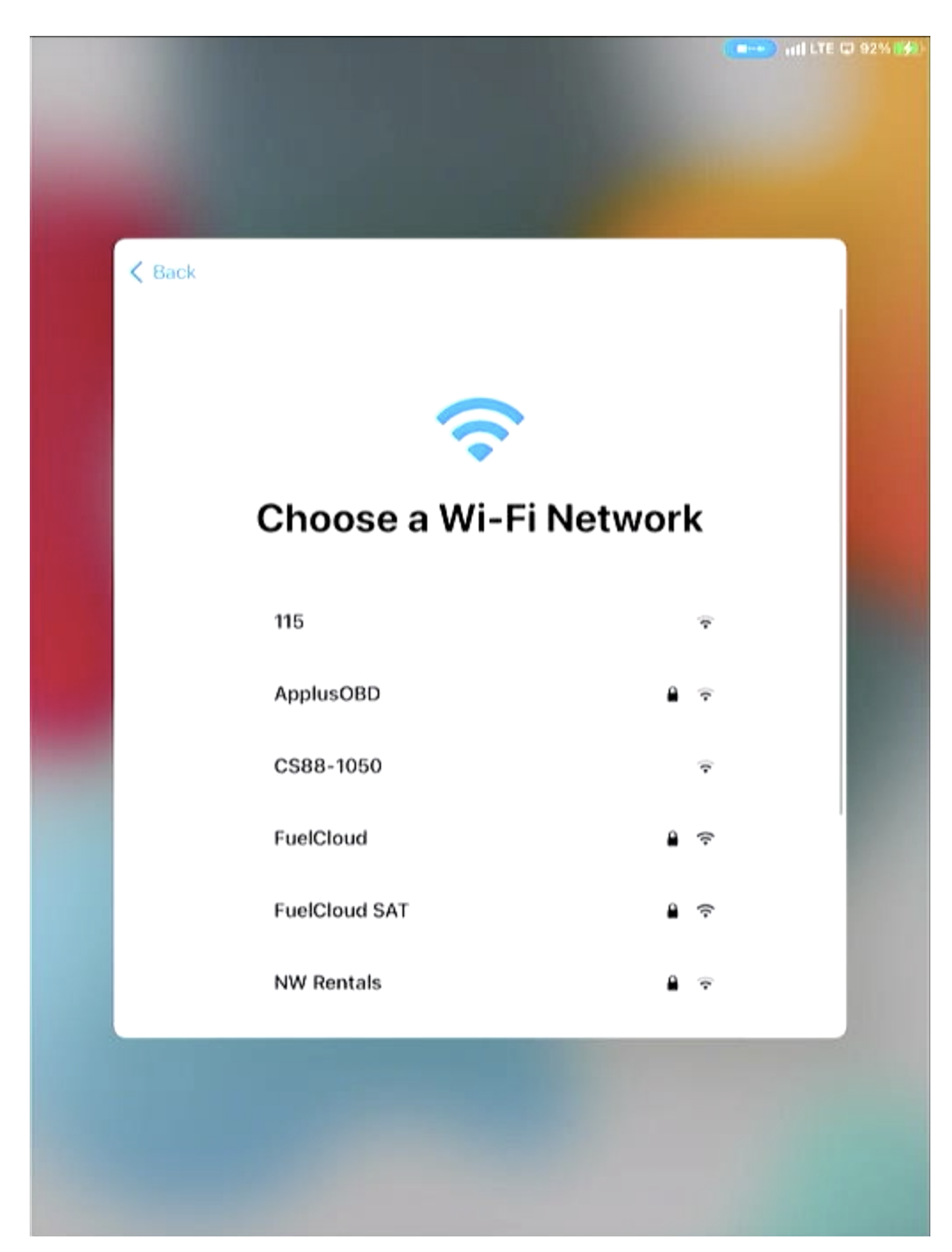

|        |                                                                  |                 | ( <b>                                    </b> |   |
|--------|------------------------------------------------------------------|-----------------|-----------------------------------------------|---|
|        |                                                                  |                 |                                               |   |
| < Back | Choose a Wi-Fi Net                                               | work            |                                               |   |
|        | 115                                                              |                 | 4                                             |   |
|        | ApplusOBD                                                        | •               | Ŷ                                             |   |
|        | CS88-1050                                                        |                 | (F                                            |   |
|        | FuelCloud                                                        | 8               | Ŷ                                             |   |
|        | FuelCloud SAT                                                    | •               | (î-                                           |   |
|        | NW Rentals                                                       | ۵               | Ŧ                                             |   |
|        | Odell Wifi                                                       | •               | Ŧ                                             |   |
|        | Choose Another Network                                           |                 |                                               | 1 |
|        | Use Cellular Connection                                          |                 |                                               |   |
|        | Set up your iPad using cellular data if your V<br>not available. | /I-Finetwork is |                                               |   |
|        |                                                                  |                 |                                               |   |
|        |                                                                  |                 |                                               |   |
|        |                                                                  |                 |                                               |   |

17. The iPad will then activate with Apple's server. This can take serval minutes.

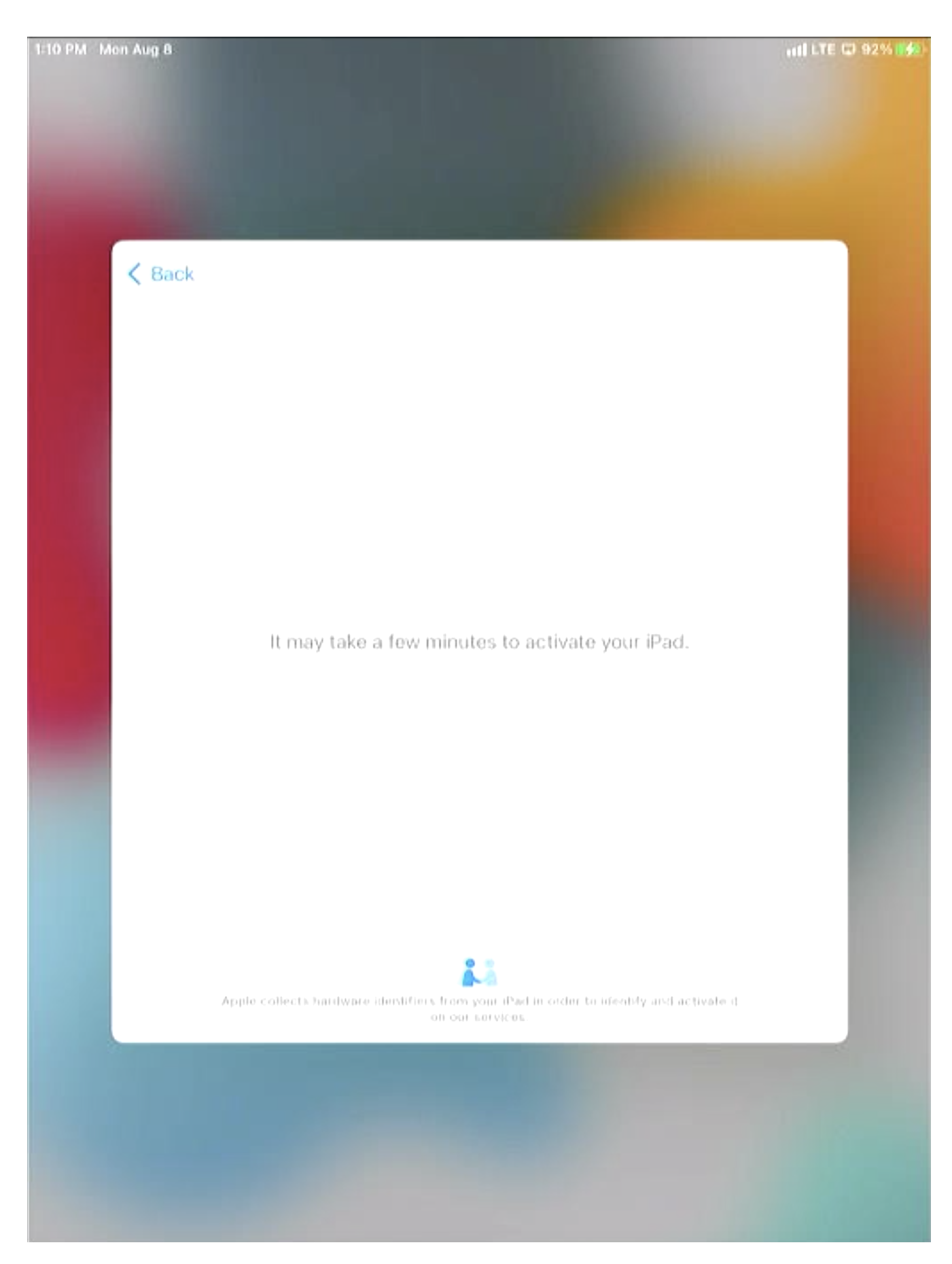

18. After the iPad has been activated, the iPad will ask to enroll in the FuelCloud MDM. Select Next in the top right.

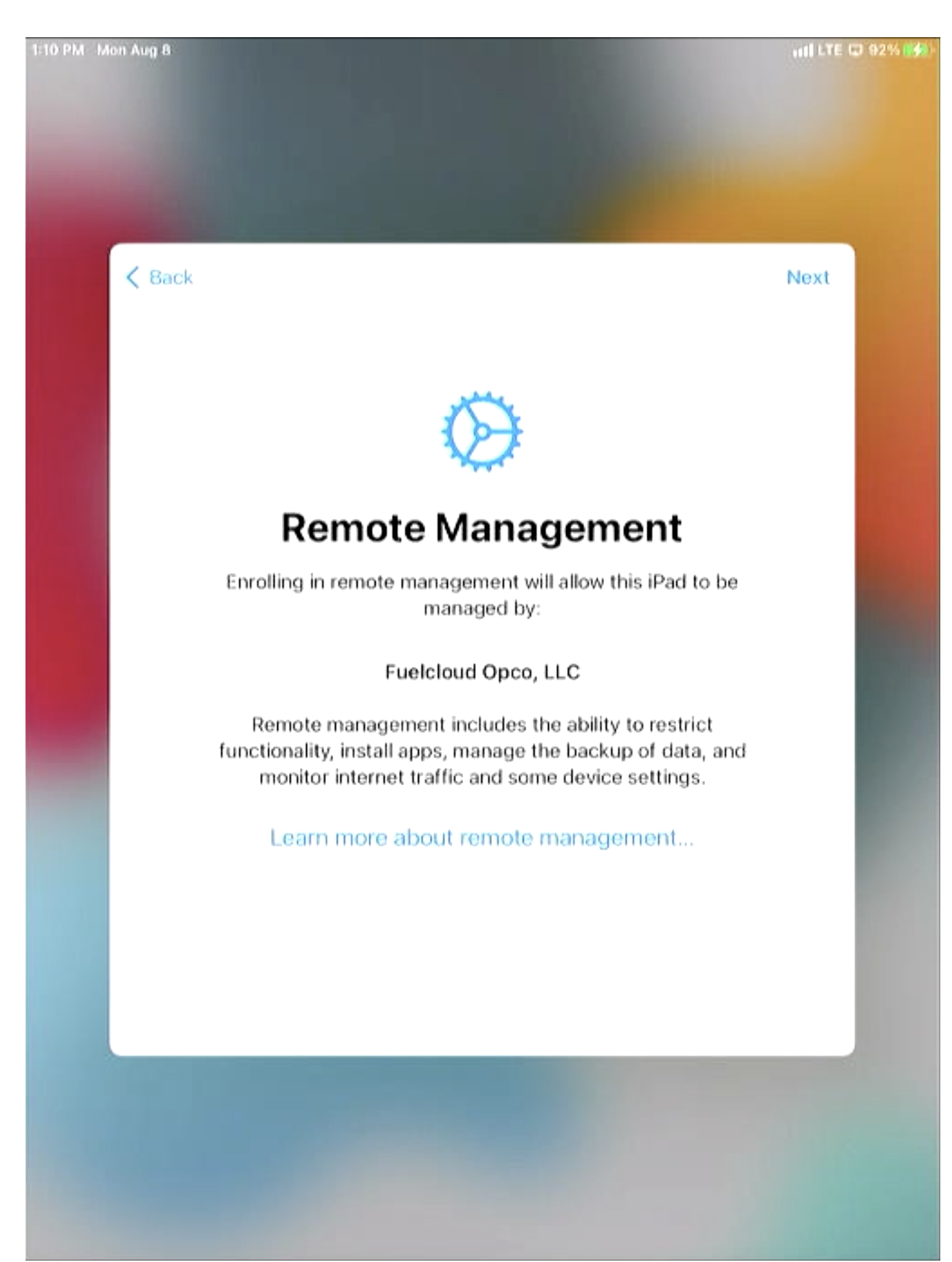

19. Enrolling in the FuelCloud MDM can take several minutes.

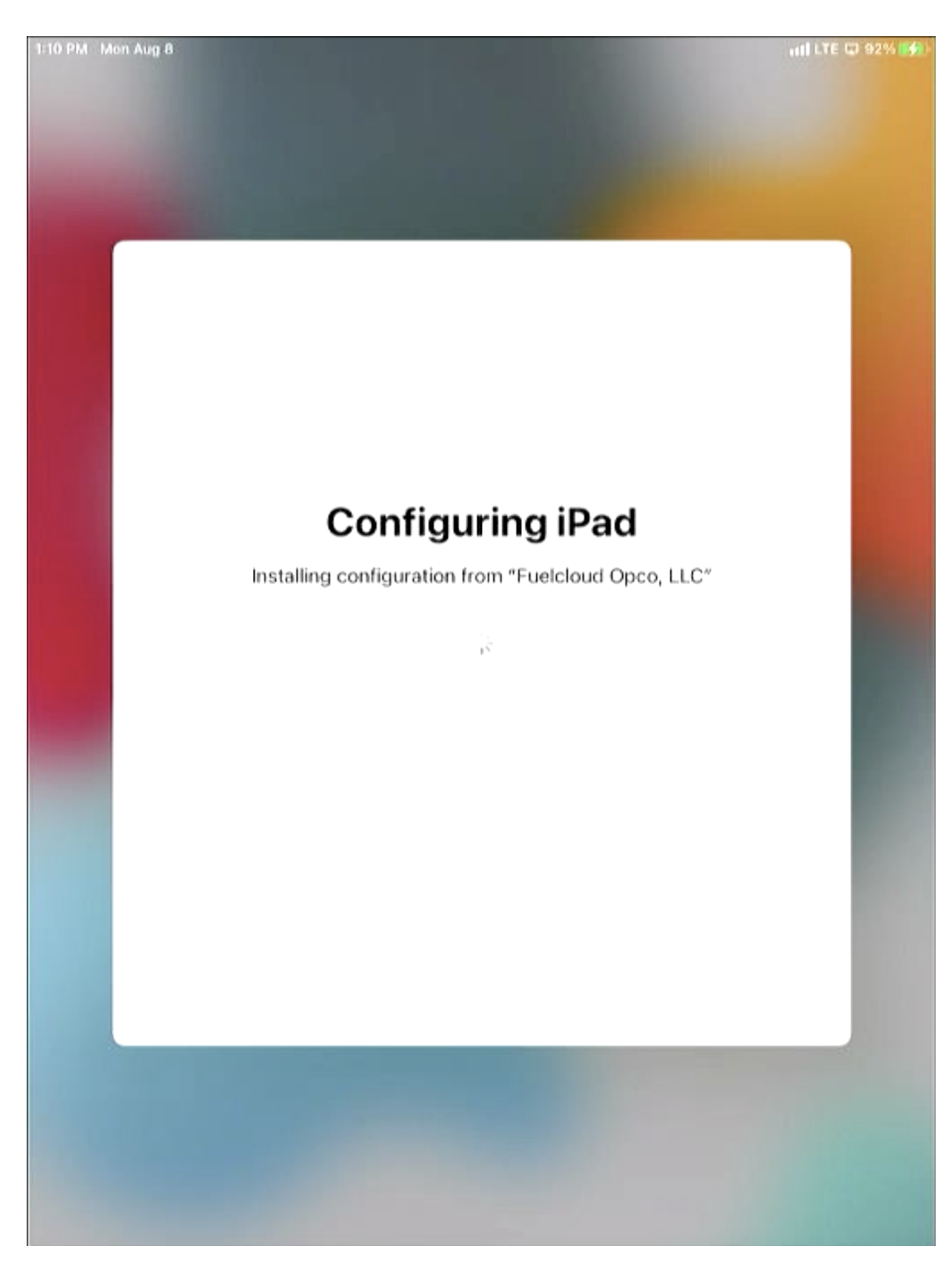

20. Once the iPad is enrolled in the FuelCloud MDM, select Enable Location Services.

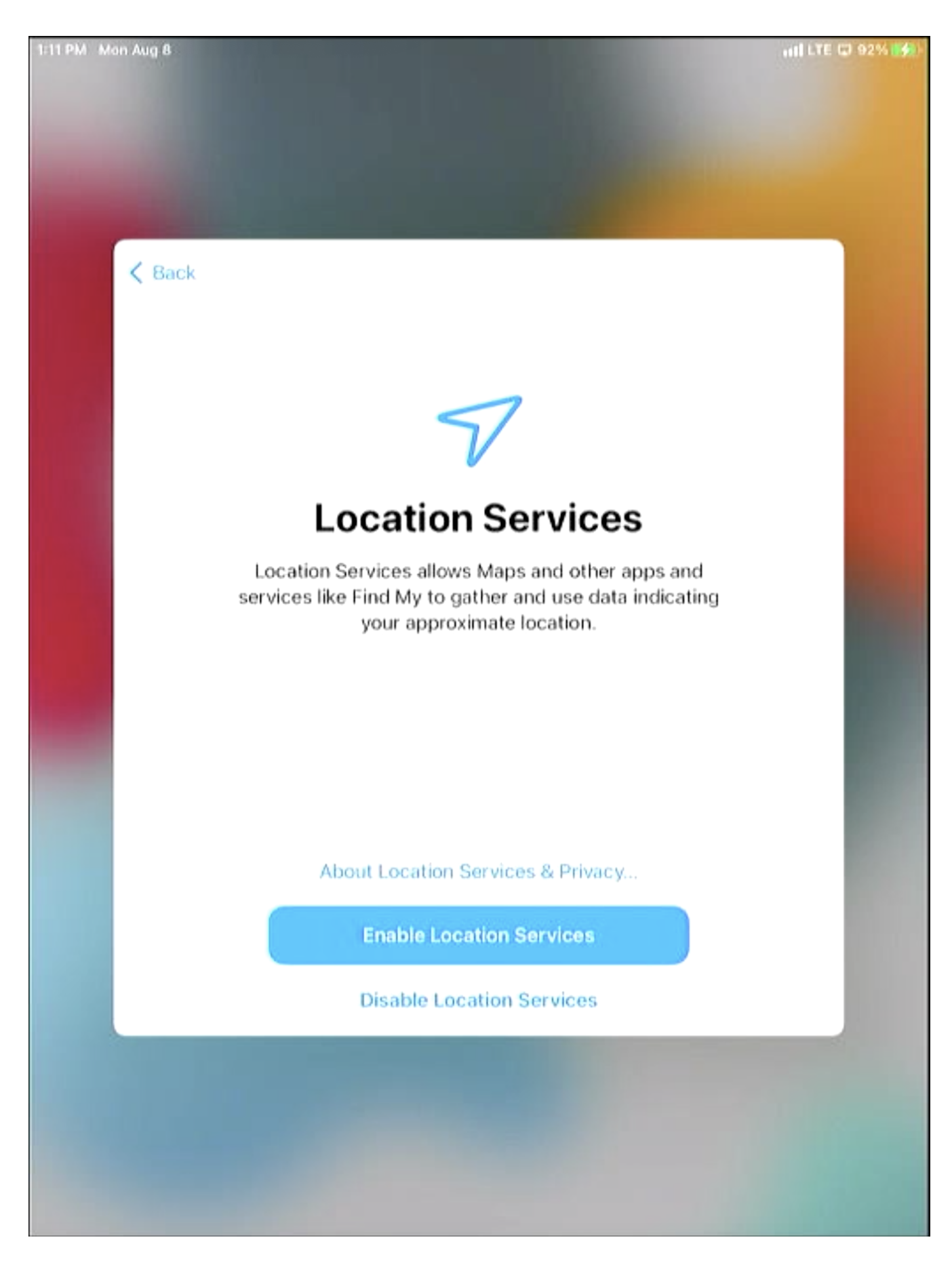

#### 21. The iPad will now launch to the home screen and download the FuelCloud app.

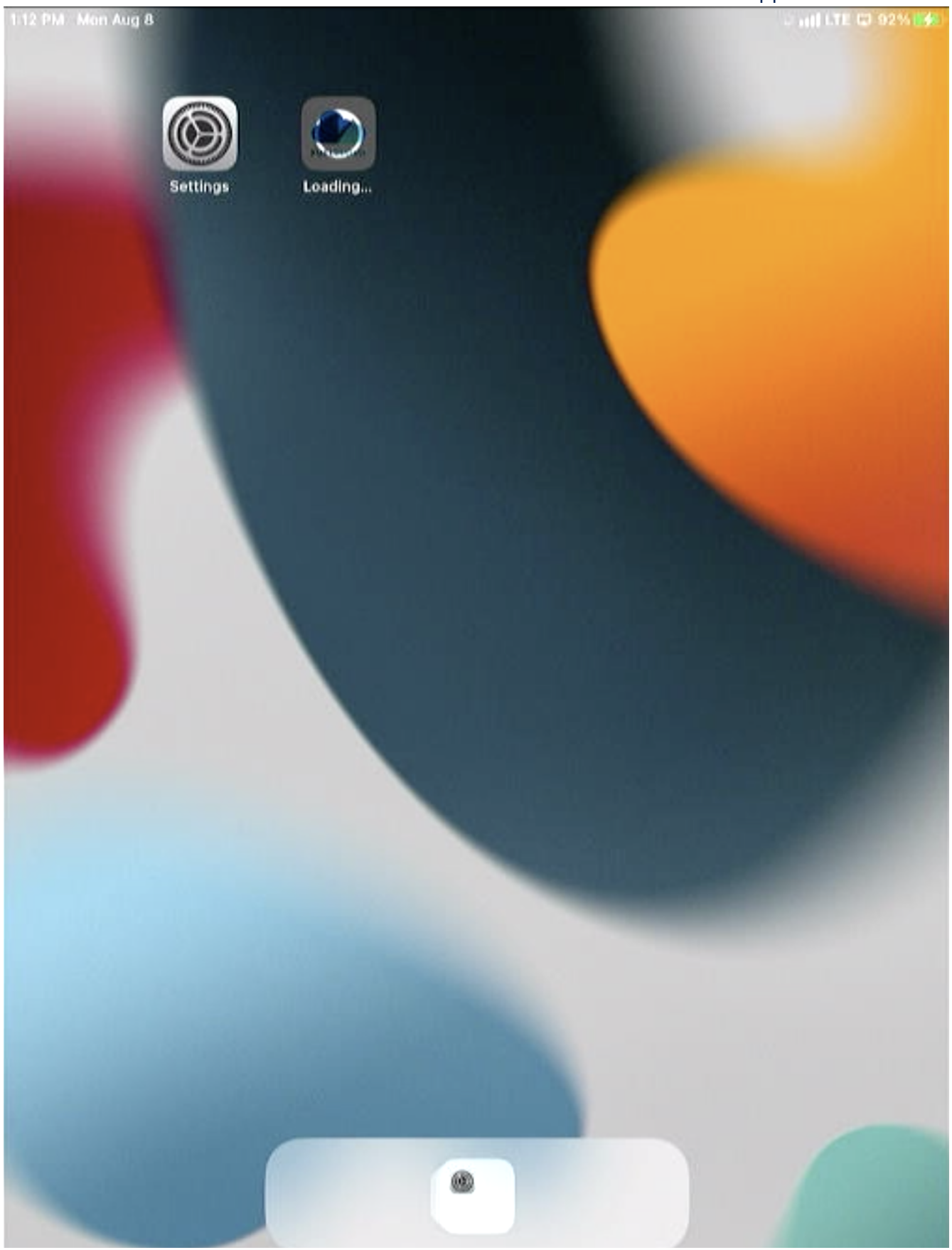

# 22. The FuelCloud app be greyed out until it has finished downloading and installing. Once done the app can be used.

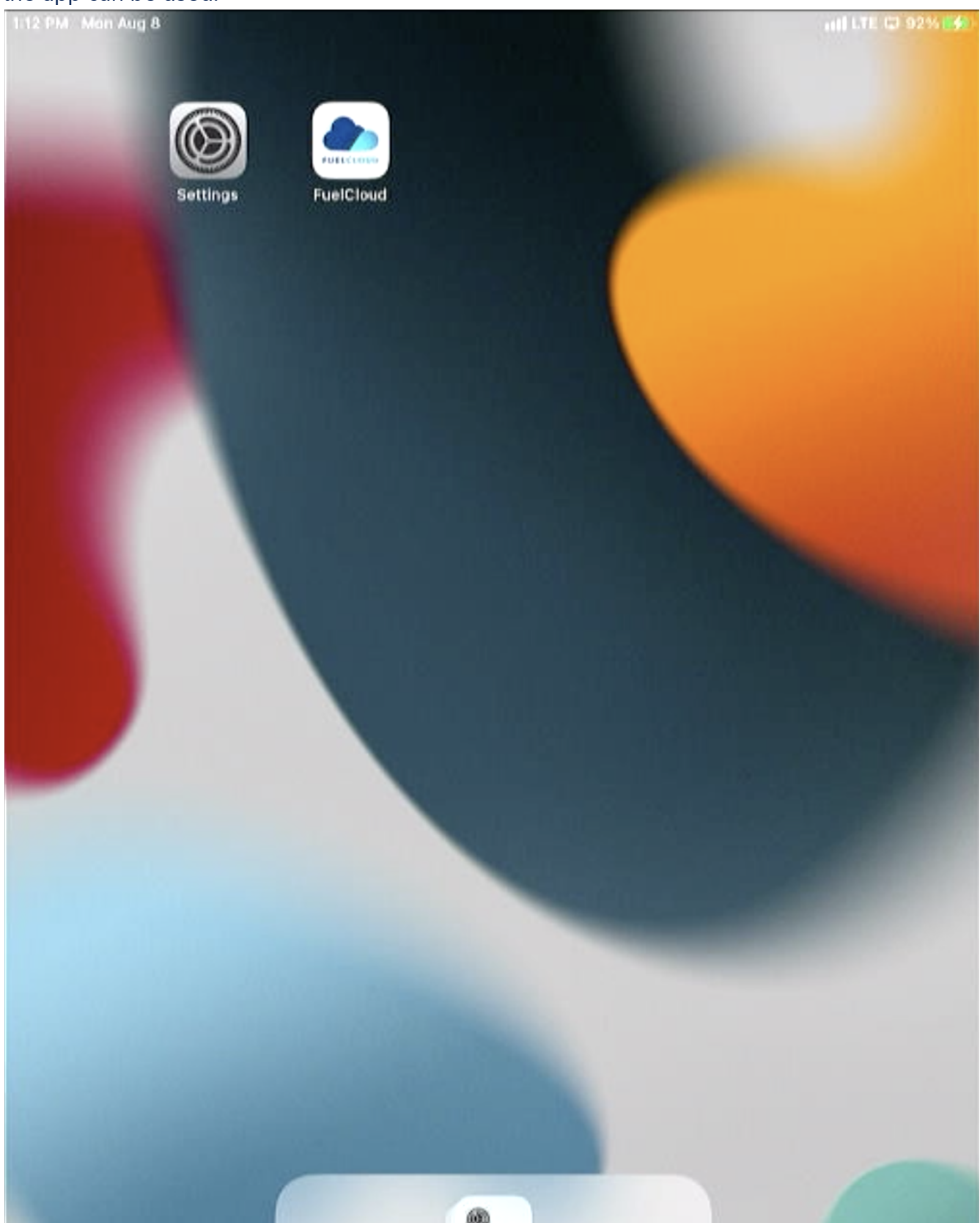

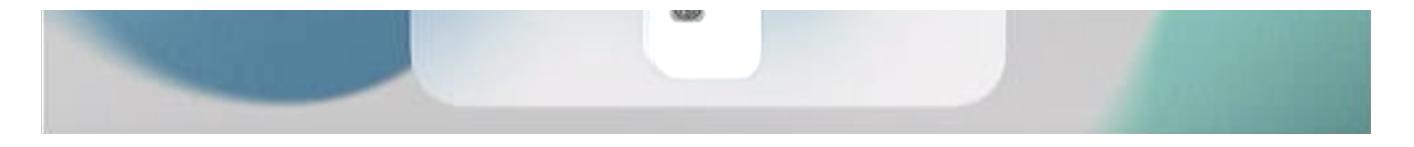

**Note**: Above screenshots were recorded using iPadOS 15.6.